## 患者様へのご案内(Doxy.meについて)

Telehealth Appointment (遠隔医療予約)の準備

カメラとマイクロフォン内蔵のスマートフォン、コンピューターまたはタブレットが必要です

Q Search or enter website name

RESOURCE CENTER

- インターネット接続が良好であることを確認ください
- 静かで、明るいプライバシーの保たれた場所にいてください
- 予定時間の数分前にログインしてください

**主治医がすでに自分の部屋のリンクをお送りしているはずですので、そのリンクをクリックします。** 電子メールでリンクを受け取らなかった場合は、ご自分のデバイスでウェブブラウザ(例:Google Chrome, Safari, Firefox)を開き、アドレスバーに主治医の部屋のリンクを入力しEnterを押します。 *\*主治医へのリンクをお持ちでない場合には主治医に電話してください* 

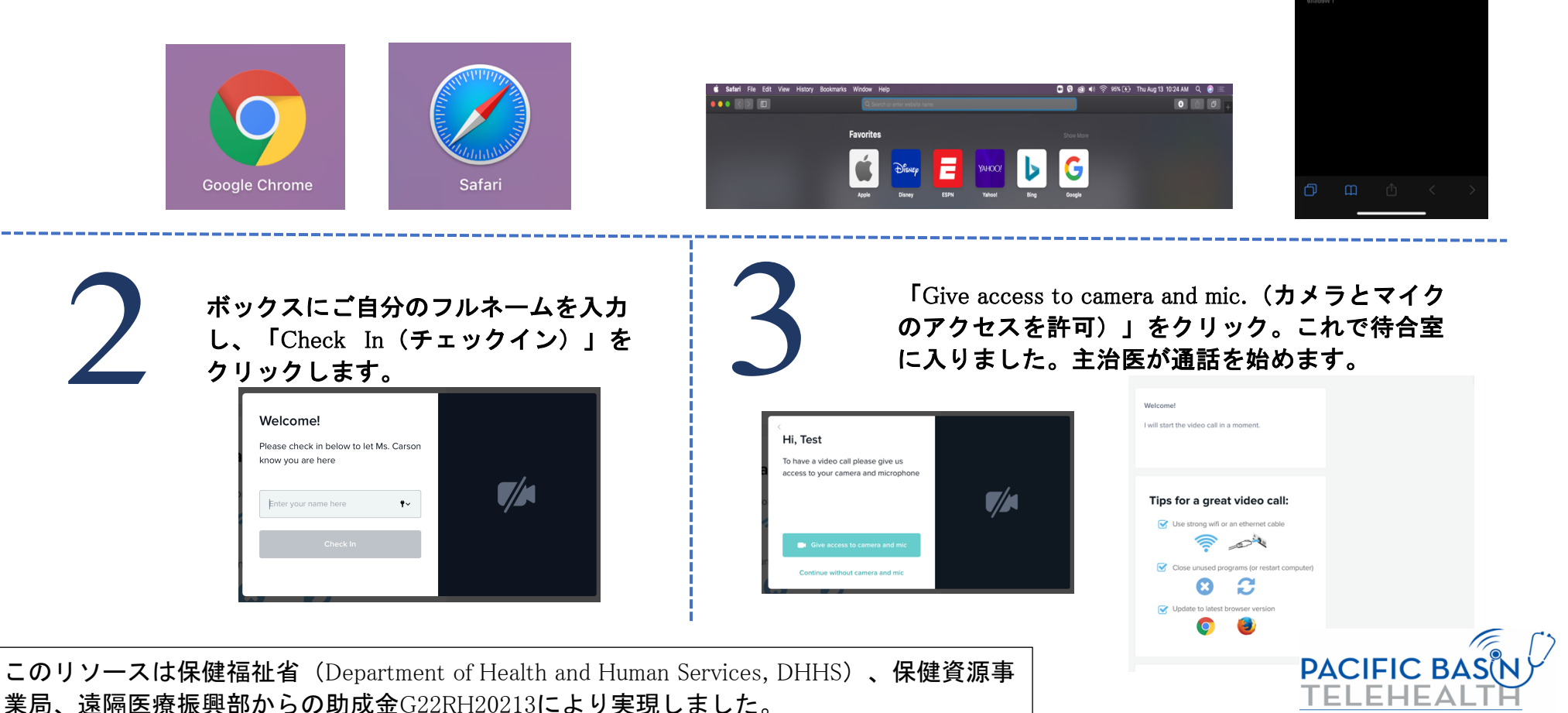